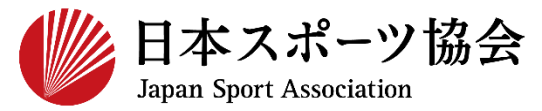

# 指導者マイページ アカウント取得の流れ

# 公益財団日本スポーツ協会 スポーツ指導者育成部

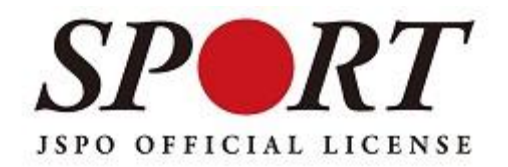

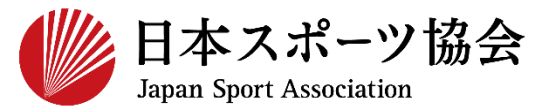

※本手続きではシステムからのメール受信が手続き上必須となりますが、
 迷惑メールフィルタにブロックされる可能性がありますので、
 mail@my.japan-sports.or.jp からのメールを受信できるように設定した上で、アカウント取得手続きを行ってください。
 ※ 画面デザインは変更になる場合があります。

#### 指導者マイページのトップページにアクセス

### 「新規登録」をクリック

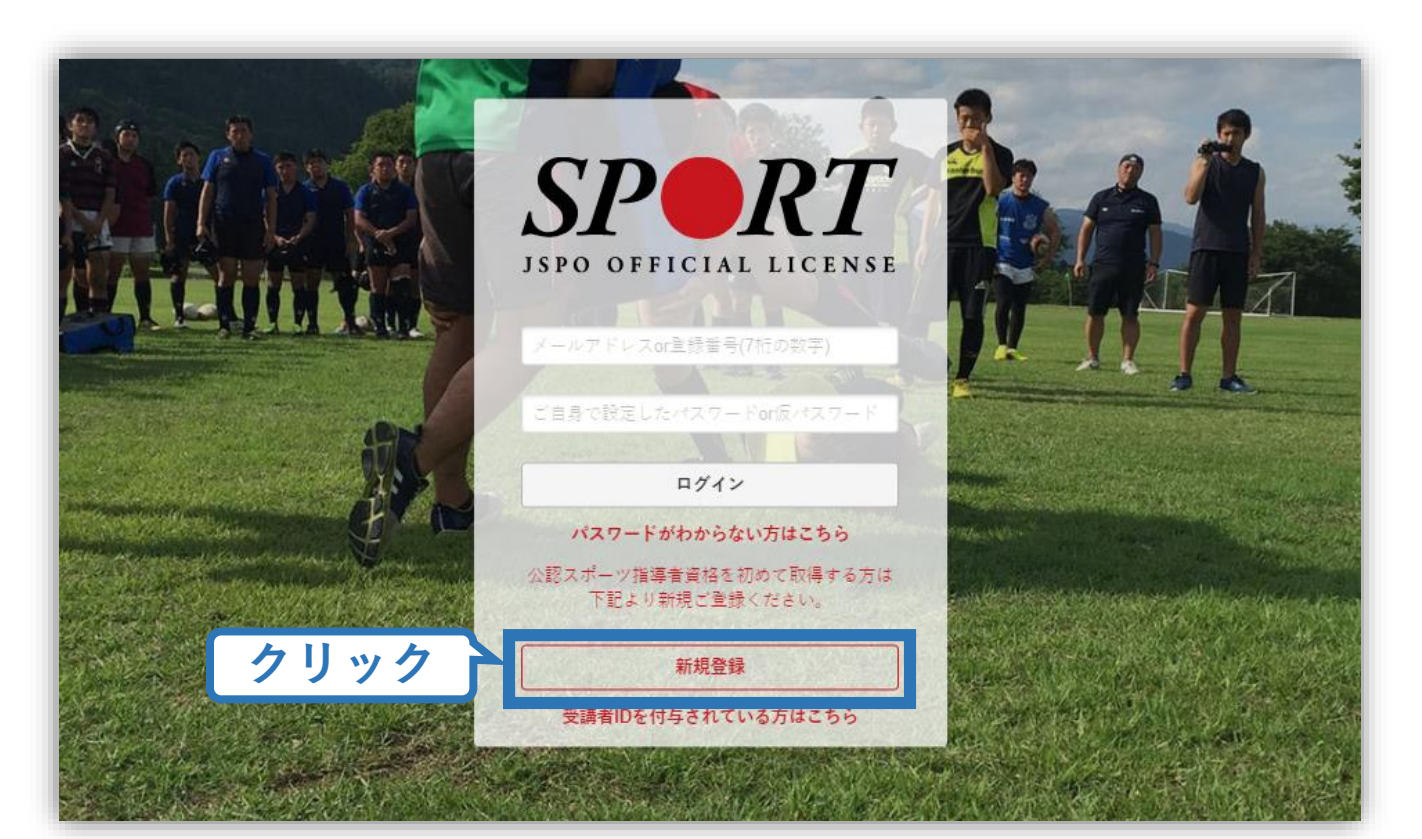

#### 登録したいメールアドレスを2回入力

### 「送信する」をクリック

| SPORT<br>JSPO OFFICIAL LICENSE                                                                                                    |                                                                                 |
|----------------------------------------------------------------------------------------------------|---------------------------------------------------------------------------------|
| マイページの新規登録                                                                                                    | メールアドレス<br>入力(2回)                                                               |
| <ul> <li>メールアドレスを入力してください。</li> </ul>                                                                                                    |                                                                                 |
| メールアドレス 必須                                                                                                    |                                                                                 |
| メールアドレス(確認) 🕡 🚛                                                                                                    |                                                                                 |
| <ul> <li>※「mail@my.japan-sports.or.jp」から送信され<br/>アカウント登録画面が開きます。</li> <li>※ 迷惑メールと判断され、迷惑メールフォルダへ入っ<br/>「mail@my.japan-sports.or.jp」を受け取れるよ</li> </ul> | Iるメールに記載のURLをクリックいただくことで、<br>てしまう、またはメールが届かない場合があります。<br>こう、あらかじめ受信設定をお願いいたします。 |
| 前の画面に戻る                                                                                                    | 5 送信する クリック                                                                     |

Δ

#### 自動送信されてくるメールを開く

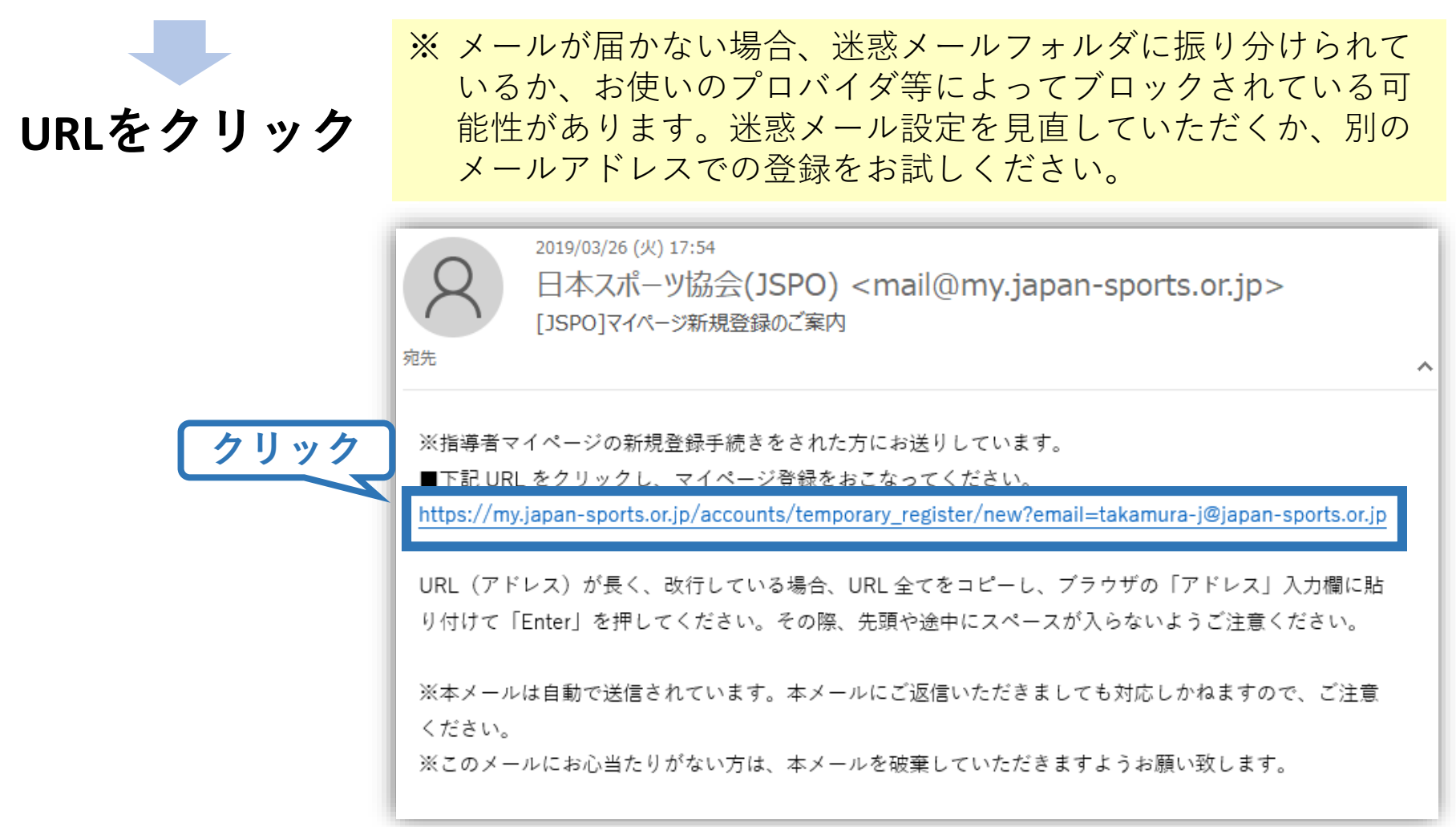

#### 氏名・生年月日等必要事項を入力

### 「同意して登録する(確認画面へ)」をクリック

|         | アカウント登録                                                                                |                                           |                                       |
|---------|----------------------------------------------------------------------------------------|-------------------------------------------|---------------------------------------|
|         | ■ アカウント情報を登録してください。                                                                    |                                           |                                       |
|         | 姓 必須 体協                                                                                | 名必须                                       | 四三                                    |
| 必要事項を入力 | 姓(カナ)<br>必須 タイキョウ                                                                      | 名(カナ)<br>必須                               | シソウ                                   |
|         | 姓(ローマ字)<br>必須<br>TAIKYO                                                                | 名(ローマ字)<br>必須                             | SHISO                                 |
|         | 生年月日 ちょうしょう 1 よう                                                                       | $\sim$                                    | $\sim$                                |
|         | 公益財団法人日本スポーツ協会 公認スポーツ指<br>(総則)<br>第1条 この規程は、公益財団法人日本スポーツ協会<br>公認スポーツ指導者養成講習会修了者の登録・認定に | 導者登録規程<br>&(以下「本会」という。)<br>:関することについて定める。 | ▲<br>公認スポーツ指導者制度第6項に基づき、              |
| チェック    | (目的)<br><u>第2条 啓接は、ま</u> クリック<br>同意する ✔                                                | ■にのっとり、太会公認スポ・<br><b>同意して登録する(確認画面^</b>   | -──────────────────────────────────── |

# 入力した情報に間違いがないか確認

(修正が必要であれば「戻る」をクリック)

間違いなければ「登録する」をクリック

| 姓 必須                  | 体協            | 名必須          | 四三           |
|-----------------------|---------------|--------------|--------------|
| 姓(カナ) 必須              | タイキョウ         | 名(カナ) 必須     | シソウ          |
| 姓(ローマ字) 必須            | ΤΑΙΚΥΟ        | 名(ローマ字) 必須   | SHISO        |
| 生年月日 必須               | 1995-01-01    | 性別           | 男性           |
| 自宅電話番号 必須             | 03-3481-2226  | 連絡先電話番号      | 03-3481-2482 |
| 主な活動都道府県<br><u>必須</u> | 東京都           |              |              |
| 郵便番号1                 | 150-0041      |              |              |
| 住所1 必須                | 東京都渋谷区神南1-1-1 |              |              |
| 郵便番号2                 |               |              |              |
| 住所2                   |               |              |              |
| 郵便物送付先                | 住所1           |              |              |
| 職種                    | 小学校教員         |              |              |
| 勤務先名                  | 体協小学校         |              |              |
| メールアドレス 必須            | @japan-spo    | rts.or.jp    |              |
| パスワード 逐須              | ****          |              |              |
| 《「mail@m<br>クカウント登録   | リック           | れるメールに記載のURL | をクリックいただくことで |

#### 自動送信されてくるメールを開く

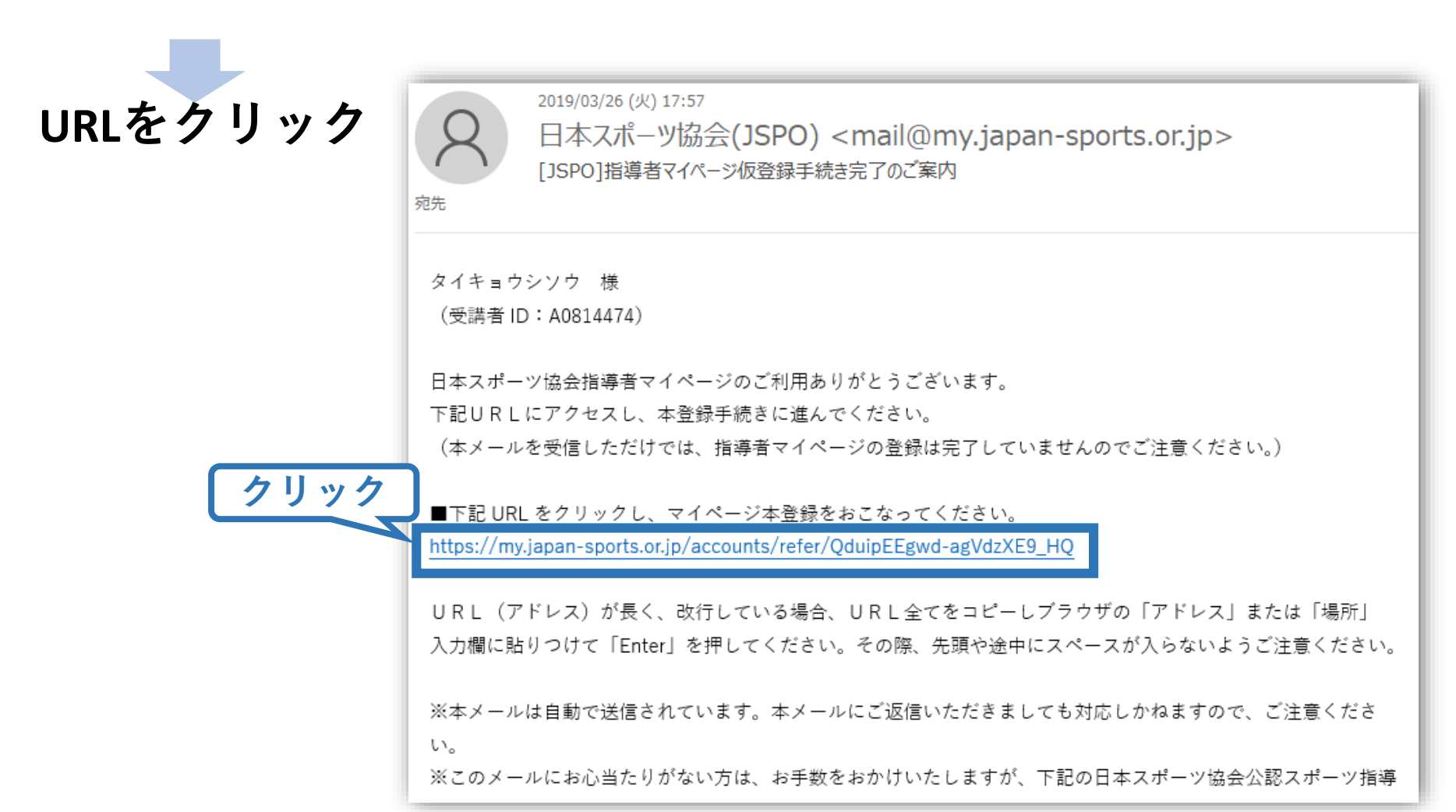

#### 先ほど設定したパスワードを入力

### 「本登録を行う」をクリック

| ■ 豆藜されたメールア↑<br>入力が完了したら「本登 | ~レスを確認のうえ、バスワートを入力してくたさい。<br>録を行う」ボタンをクリックしてください。 |  |
|-----------------------------|---------------------------------------------------|--|
| メールアドレス                     | @japan-sports.or.jp                               |  |
| パスワード                       |                                                   |  |

### 登録完了!

| 以下の画面に<br>切り替わります                                    | 登録完了のメール<br>が届きます                                                                                                    |
|------------------------------------------------------|----------------------------------------------------------------------------------------------------|
| SPORT<br>JSPO OFFICIAL LICENSE                       | 2019/03/26 (火) 17:58<br>日本スポーツ協会(JSPO) <mail@my.japan-sports.or.jp><br/>[JSPO]指導者マイページ登録手続き完了のご案内</mail@my.japan-sports.or.jp>                                                              |
| トップページ     資格を取りたい<br>(養成講習会等)       マイページの登録が完了しました | マイページの登録が完了しました。<br>タイキョウ シソウ 様<br>日本スポーツ協会指導者マイページへのご登録ありがとうございます。<br>マイページ登録手続きが完了いたしました。                                                                                                 |
| ■ 下記の【マイページへ】ボタンをクリックするとトップページへ移動します。                | お名前:タイキョウ シソウ<br>マイページID(登録メールアドレス):    @japan-sports.or.jp<br>※セキュリティ保護の観点からパスワードは表示しておりません。                                                                                               |
| マイページへ                                               | 指導者マイページログインページ<br>https://my.japan-sports.or.jp<br>・今後、マイページをご利用いただく際は、上記ログインページからマイページID、パスワードを入力しログイ<br>ンの上ご利用ください。<br>・マイページIDは、登録メールアドレスをご利用ください。<br>・パスワードをお忘れの場合は、下記問い合わせ先までご連絡ください。 |
|                                                      | ※本メールは自動で送信されています。本メールにご返信いただきましても対応しかねますので、ご注意ください。                                                                                                    |

### 指導者マイページのトップページにアクセス

#### 「パスワードがわからない方はこちら」をクリック ※「新規登録」ではありません

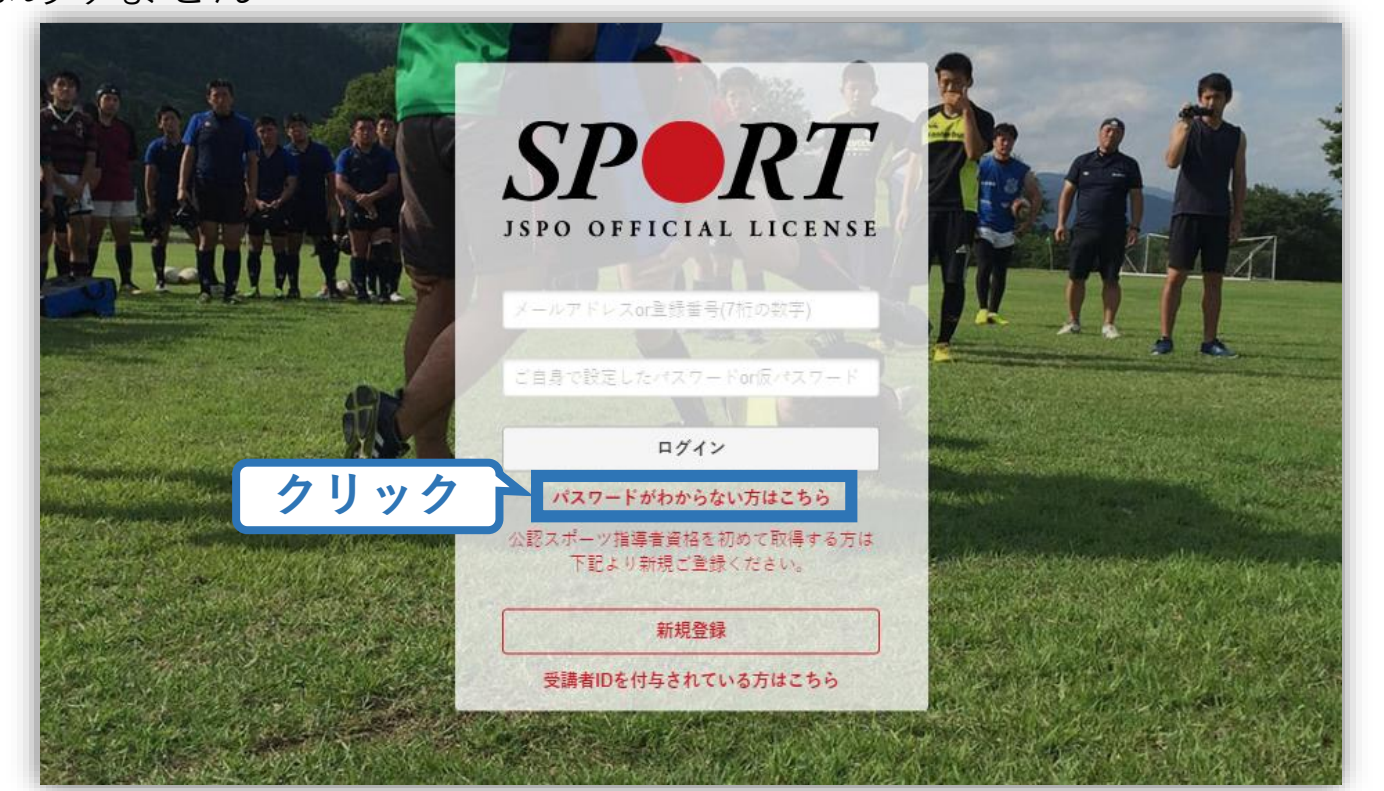

### 自分の登録番号を入力 ※メールアドレスは利用できません

### 「送信する」をクリック

|      | SPORT LICENSE                                                                                                    |
|------|----------------------------------------------------------------------------------------------------|
|      | 新規ご利用手続き(資格保有者向け)・パスワード再設定                                                                                                    |
|      | 指導者マイページを新規ご利用の場合                                                                                                    |
|      | 登録番号(7桁の数字)を入力してください                                                                                                    |
|      | パスワードを忘れた場合                                                                                                    |
|      | パスワードを忘れた方は、登録番号(7桁の数字)もしくは登録いただいたメールドレスを入力してください。                                                                                                    |
|      | 登録番号 (7桁の数字) または         登録メールアドレス           登録メールアドレス           登録本号の           登録本号の           登録本号の           登録本号の           登録本号の           登録本号の |
| クリック | 送信する                                                                                                    |
|      | 登録番号・メールアドレスを忘れてしまった場合                                                                                                    |
|      | 登録番号・メールアドレスを忘れてしまった場合は、公認スポーツ指導者登録係までお問い合わせください。                                                                                                    |

### 自分の登録番号・氏名のカナ等、必要事項を入力

#### 「仮パスワードを送信する」をクリック

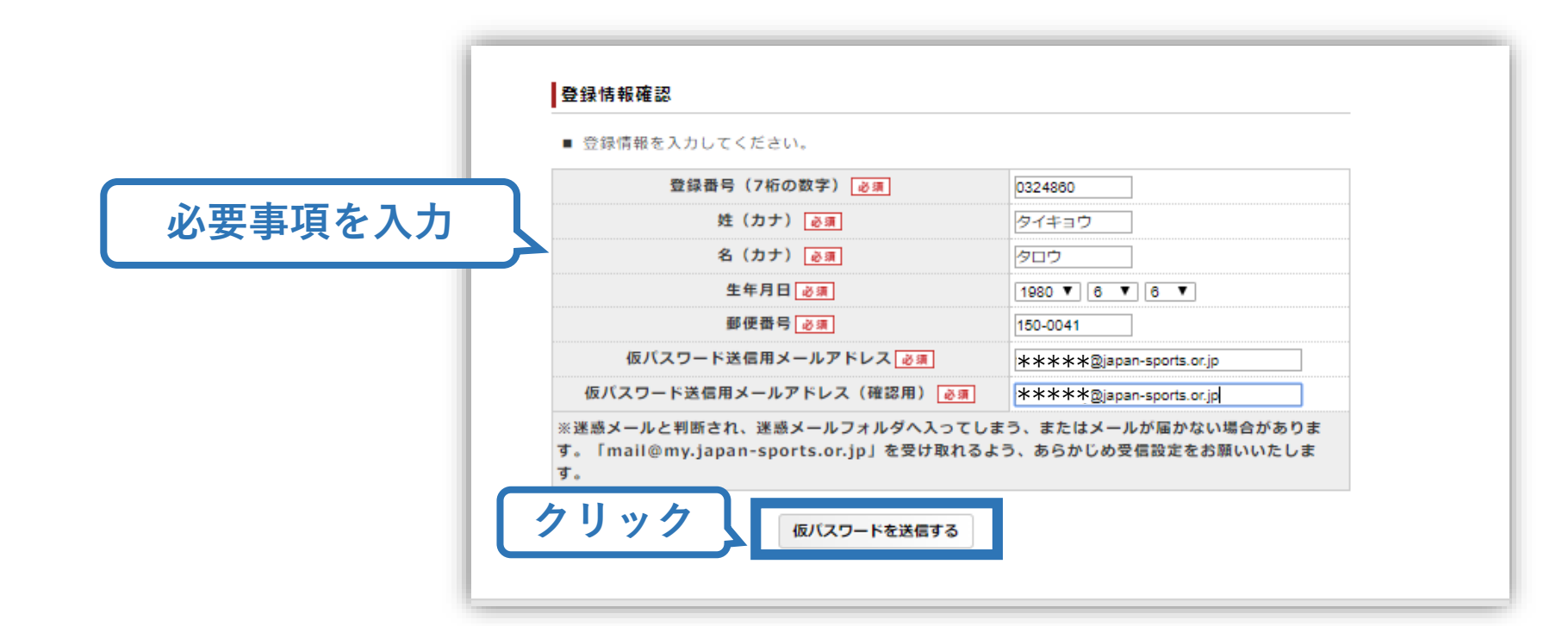

### 自動送信されてくるメールを開く

| 仮パスワードをコピー | 2019/03/26 (火) 17:46<br>日本スポーツ協会(JSPO) <mail@my.japan-sports.or.jp><br/>[JSPO]仮パスワードの送信</mail@my.japan-sports.or.jp>               |
|------------|----------------------------------------------------------------------------------------------------|
| URLをクリック   | タイキョウタロウさま                                                                                                    |
|            | 日本スポーツ協会指導者マイページのご利用ありがとうございます。                                                                                                    |
|            | 仮パスワードを発行いたしましたので、ご連絡いたします。                                                                                                    |
|            | ■仮パスワード: Y8SQfE2RTj コピー                                                                                                    |
| クリック       | 下記 URL をクリックし、マイページ登録をおこなってください。<br><u>https://my.japan-sports.or.jp/login</u>                                                     |
|            | 画面内の「マイページ ID」欄にご自身の指導者登録番号を入力し、                                                                                                   |
|            | 「パスワード」欄にお送りした仮パスワードを入力して登録をおこなってください。                                                                                             |
|            | ※本メールは自動で送信されています。本メールにご返信いただきましても対応しかねますので、ご注意<br>ください。<br>※このメールにお心当たりがない方は、お手数をおかけいたしますが、下記の日本スポーツ協会公認スポ<br>ーツ指導者係までお問い合わせください。 |

### 自分の登録番号と仮パスワードを入力

#### 「ログイン」をクリック

|                        | SPORT<br>JSPO OFFICIAL LICENSE                                      |  |
|------------------------|---------------------------------------------------------------------|--|
| 登録番号<br>仮パスワード<br>クリック | メールアドレスor主録番号(7桁の数字)<br>ご自身で設定したパスワードor反パスワード<br><b>ログイン</b>        |  |
|                        | パスワードがわからない方はこちら<br>公認スポーツ指導者資格を初めて取得する方は<br>下記より新規ご登録ください。<br>新規登録 |  |
|                        | 受講者IDを付与されている方はこちら                                                  |  |

### 登録したいメールアドレスとパスワードをそれぞれ2回入力

### 「同意して登録する」をクリック

チ

| 5   | メールアドレス         | demo1@iapan-sports.or.ip  |                |
|-----|-----------------|---------------------------|----------------|
| 3   | メールアドレス(確認)     | demo1@japan-sports.or.jp  |                |
| j j | (スワード           |                           |                |
| )   | ペスワード(確認)       |                           |                |
| Э   | ※本パスワードは半角英数と"  | !#%&()><,.?"の組合せて6文子以上12> | マ子以内に設定してください。 |
|     | てわぬかいたださ、「回息!   | る」にナエックを入れ、「阿息し(豆嫁する」     | 」ホタンをシリックしてくたさ |
|     | L).             |                           | *              |
|     | い。 公益財団法人日本スポーツ | 協会 公認スポーツ指導者登録規程          | ×              |

### 自動送信されてくるメールを開く

| URLをクリック | 2019/03/26 (火) 17:47<br>日本スポーツ協会(JSPO) <mail@my.japan-sports.or.jp><br/>[JSPO]仮登録手続き完了のご案内</mail@my.japan-sports.or.jp> |
|----------|----------------------------------------------------------------------------------------------------|
|          | タイキョウ タロウ 様<br>(登録番号:0324860)                                                                                           |
|          | 日本スポーツ協会指導者マイページのご利用ありがとうございます。                                                                                         |
|          | 下記URLにアクセスし、本登録手続きに進んでください。                                                                                             |
|          | (本メールを受信しただけでは、まだ指導者マイページの登録は完了していませんのでご注意ください。)                                                                        |
| クリック     | ■下記 URL をクリックし、マイページ本登録をおこなってください。                                                                                      |
|          | https://my.japan-sports.or.jp/accounts/authentication/5ad233049f2e6c0aac8466eda492a51256283d2e                          |
|          | URL(アドレス)が長く、改行している場合、URL全てをコピーしブラウザの「アドレス」または<br>「場所」<br>入力欄に貼りつけて「Enter」を押してください。その際、先頭や途中にスペースが入らないようご注意く<br>ださい。    |
|          | ※本メールは自動で送信されています。本メールにご返信いただきましても対応しかねますので、ご注意<br>ください                                                                 |
|          | 、たらい。<br>※このメールにお心当たりがない方は、お手数をおかけいたしますが、下記の日本スポーツ協会公認スポ                                                                |
|          | ニツ境連者低土でな聞い合わせくたるい                                                                                                    |

#### 先ほど設定したパスワードを入力

URLをクリック

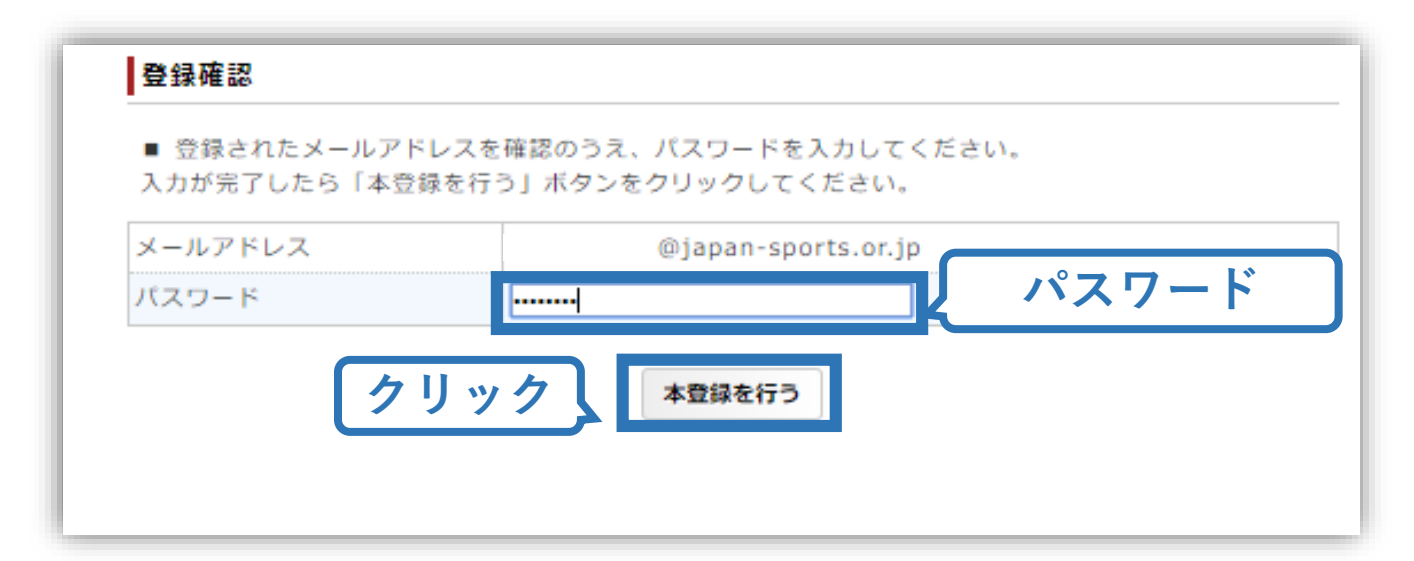

### 登録完了!

| 以下の画面に<br>切り替わります                     | 登録完了のメール<br>が届きます                                                                                                    |
|---------------------------------------|----------------------------------------------------------------------------------------------------|
| SPORT<br>JSPO OFFICIAL LICENSE        | 2019/03/26 (火) 17:47<br>日本スポーツ協会(JSPO) <mail@my.japan-sports.or.jp><br/>[JSPO]マイページ登録完了のお知らせ</mail@my.japan-sports.or.jp> |
| トップページ お知らせ コンテンツ 更新のための義務研修          | マイページの啓興が字フレキレた                                                                                                    |
|                                       | タイキョウ タロウ 様                                                                                                    |
| マイページの登録が完了しました                       | (登録番号:0324860)                                                                                                    |
| -                                     | 日本スポーツ協会指導者マイページへのご登録ありがとうございます。<br>マイページ登録手続きが完了いたしました。                                                                  |
|                                       | お名前:タイキョウ タロウ                                                                                                    |
| ■ 下記の【マイページへ】ボタンをクリックするとトップページへ移動します。 | 登録番号:0324860                                                                                                    |
|                                       | マイページID (登録メールアドレス):j @japan-sports.or.jp                                                                                 |
| マイページへ                                | ※セキュリティ保護の観点からパスワードは表示しておりません。                                                                                            |
|                                       | 指導者マイページログインページ                                                                                                    |
|                                       | https://my.japan-sports.or.jp                                                                                             |
|                                       | ・今後、マイページをご利用いただく際は、上記ログインページからマイページID、パスワードを入力                                                                           |
|                                       | しログインの上ご利用ください。                                                                                                    |
|                                       | <ul> <li>・マイページIDは、登録番号(7桁の数字)、登録メールアドレスのどちらもご利用いただけます。</li> </ul>                                                        |
|                                       | ぷっロー じまいため 赤垣 ムルー て訂問い ムム おけ キャップ 実物 ノギキット                                                                                |

### 指導者マイページのトップページにアクセス

### **「パスワードがわからない方はこちら」をクリック**

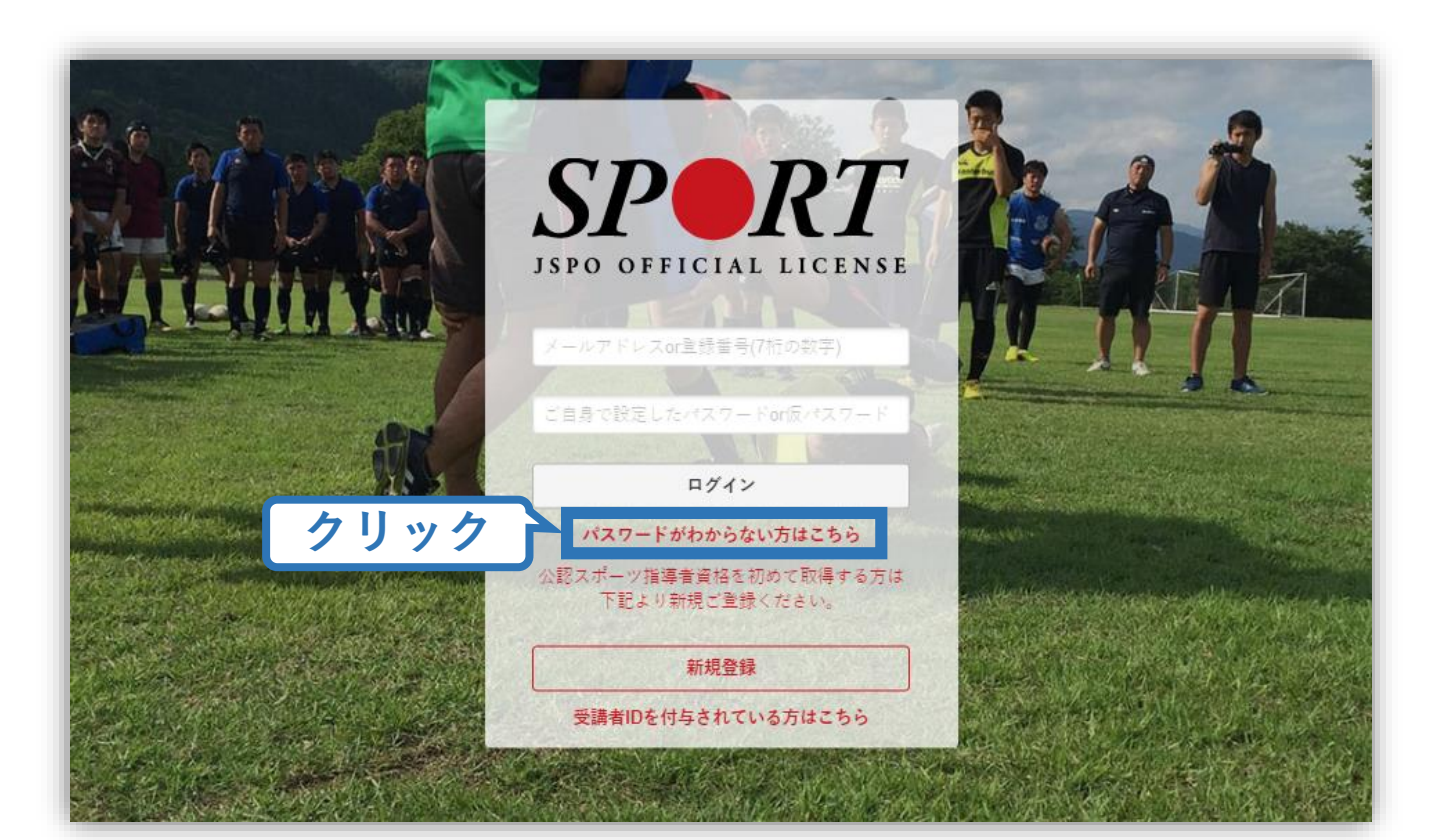

#### 自分の登録番号またはメールアドレスを入力 ※メールアドレスは登録されているもののみ受付可能

#### 「送信する」をクリック

|      | SPORT                                                                                                    |
|------|----------------------------------------------------------------------------------------------------|
|      | 新規ご利用手続き(資格保有者向け)・パスワード再設定                                                                                                    |
|      | 指導者マイページを新規ご利用の場合                                                                                                    |
|      | 登録番号(7桁の数字)を入力してください                                                                                                    |
|      | パスワードを忘れた場合                                                                                                    |
|      | パスワードを忘れた方は、登録番号(7桁の数字)もしくは登録いただいたメールドレスを入力してください。<br>後ほどパスワードの再設定用ページのURLを記載したメールをお送りします。<br>登録番号 (7桁の数字) または<br>登録メールアドレス<br>入力 |
| クリック | 送信する                                                                                                    |
|      | 登録番号・メールアドレスを忘れてしまった場合                                                                                                    |
|      | 登録番号・メールアドレスを忘れてしまった場合は、公認スポーツ指導者登録係までお問い合わせください。                                                                                 |

#### 自動送信されてくるメールを開く

#### URLをクリック

クリ

※ メールが届かない場合、迷惑メールフォルダに振り分けられているか、お使いのプロバイダ等によってブロックされている可能性があります。迷惑メール設定を見直してください。
 ※ 入力された登録番号またはメールアドレスが誤っている場合もメールは届きません。

|          | 2019/03/26 (火) 19:34<br>日本スポーツ協会(JSPO) <mail@my.japan-sports.or.jp><br/>[JSPO]パスワードの再設定</mail@my.japan-sports.or.jp>    |        |
|----------|----------------------------------------------------------------------------------------------------|--------|
|          | ▶◇◆◇ パスワード再設定 ◇◆◇◆                                                                                                    |        |
|          | F記の URL よりパスワードを再設定してください。<br>https://my.japan-sports.or.jp/accounts/passwords/16687fb2af0e37690c36af0e27b5b4ce72aa4da2 | 2/edit |
| <u> </u> | ※本メールは自動配信メールとなります。メールアドレスは送信専用と<br>なっておりますので、メール返信の受け取りはできません。                                                         |        |

#### 新しく設定するパスワードを2回入力する

### 「パスワードを再設定する」をクリック

| SPO OFFICIAL                    | RT                                                               |
|---------------------------------|------------------------------------------------------------------|
|                                 | -0                                                               |
| バスワートの円<br>新しく設定するパ<br>カしてください。 | <b>設正</b><br>−<br>スワード(半角英数と″!#%&()><,.?″の組み合わせで6文字以上12文字以内)を2回入 |
| パスワード<br>パスワード(確認)              | パスワードを<br>2回入力                                                   |
| <u> </u>                        | パスワードを再設定する                                                      |

### パスワード再設定完了!

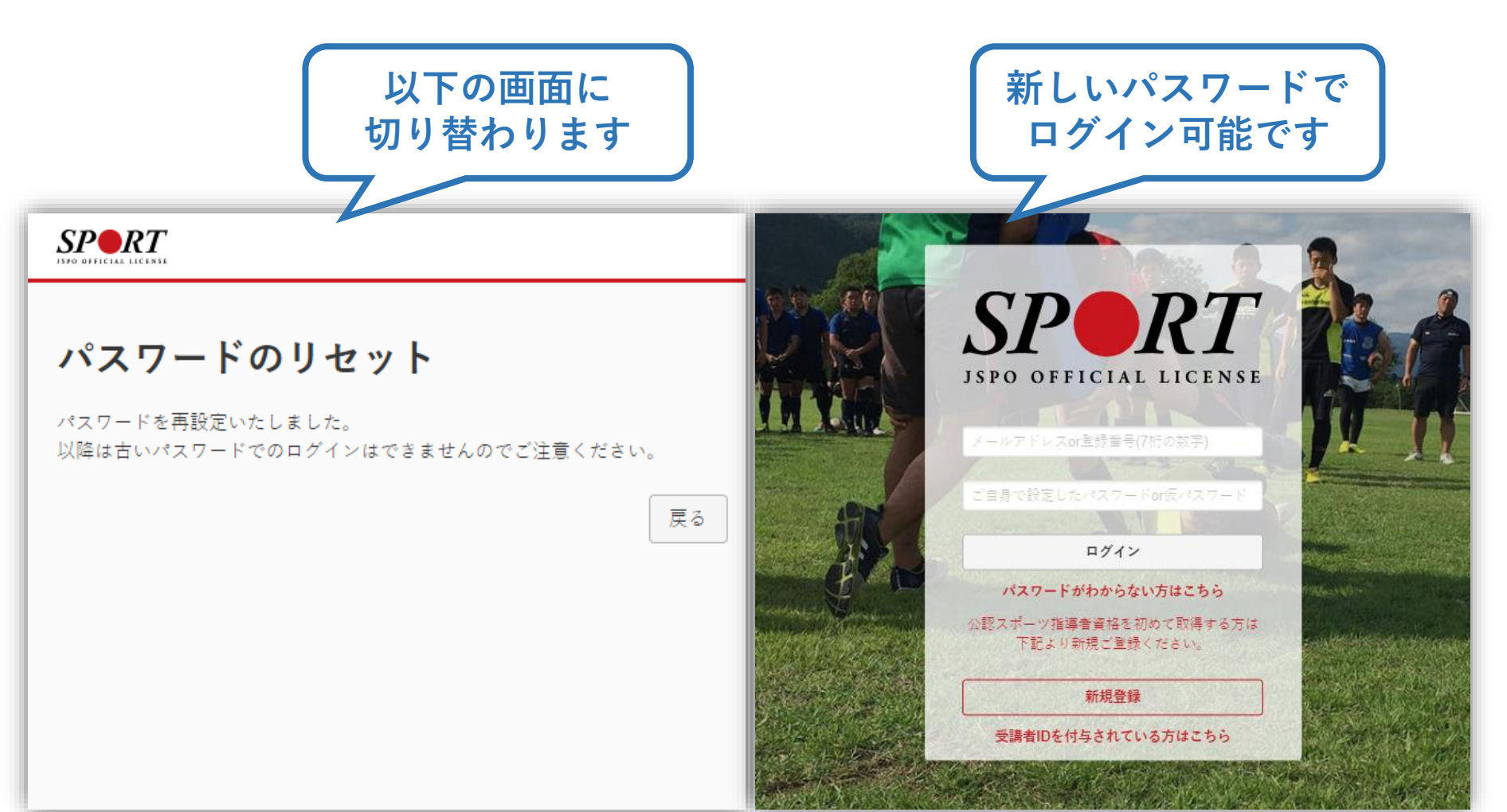